Android4.4 の設定方法(受信:POP)をご案内いたします。

# <u>★</u> android 4.4 メール設定方法

- 。 <u>アカウント作成方法(</u>送信:587番ポート /受信:POP)
- ◎ <u>SMTP25番ポートの設定方法</u>
- 。 <u>POP over SSLの設定方法</u>
- 。 <u>SMTP over SSLの設定方法</u>

\*\* Android4.4のメール は「APOP」には対応しておりません。APOPを「利用する」に変更されている方は、「利用しない」ように切り替えてくださ い。

### 🛧 Android 4.4 メール 設定方法(送信:587番/受信:POP)

#### ■ 1.「メール」アプリを起動

Android端末を起動し、「メール」をタップします。

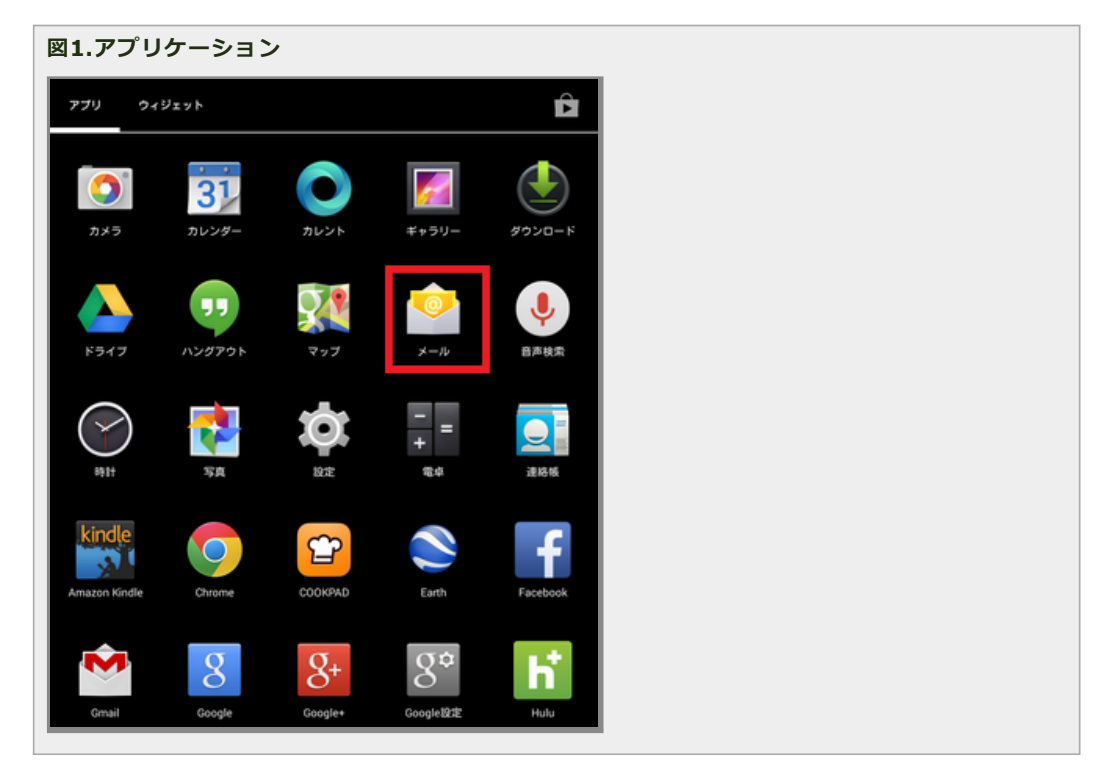

### ■ 2.利用するメールアドレスを登録

「アカウント設定」という画面が表示されたら、レンタルサーバー登録通知書を参考に下記のように入力し「次へ」をタップします。

• Eメールアドレス:ご利用頂く「メールアドレス」をご記入ください

パスワード:「レンタルサーバー登録通知書に記載されている「パスワード」をご記入ください
 図2.メールアドレス・パスワード

| メールアカウント            | ~             |  |  |
|---------------------|---------------|--|--|
| 簡単な手順でアカウントを†<br>す。 | zットアップしていただけま |  |  |
| メールアドレス staff@sppd. | ne.jp         |  |  |
| バスワード               |               |  |  |
|                     |               |  |  |
|                     |               |  |  |

### ■ 3.アカウントのタイプを選択

「POP3」を選択してください。

| 図3.アカウントのタイプ |  |
|--------------|--|
| 🥑 アカウント設定    |  |
| アカウントの種類     |  |
| このアカウントのタイプ  |  |
| РОРЗ         |  |
| IMAP         |  |
| Exchange     |  |
|              |  |
|              |  |

## ■ 4.ユーザー名・パスワード・受信メールサーバーを入力

「受信サーバーの設定」という画面が表示されたら、レンタルサーバー登録通知書を参考に下記のように入力し「次へ」をタップします。

- ユーザー名:「メールアドレス」に対するユーザーIDをご記入ください
- パスワード:「メールアドレス」に対する「パスワード」をご記入ください
- サーバー:登録通知書にある「POP3サーバー」をご記入ください
- セキュリティの種類:「設定しない」を選択してください
- 。 ポート番号 : 「110」をご記入ください
- サーバーからEメールを削除:「受信トレイから削除したとき」を選択してください

\*\* 「サーバーからEメールを削除」については、サーバーのディスク容量が有限のため「受信トレイから 削除する時」を選択して、メール受信後は、定期的にメールを削除して下さい。又は、サポートまでメー ルボックスクリアをご依頼下さい。

図4.ユーザー名・パスワード・受信メールサーバー等

| アカウント設定      |                |  |
|--------------|----------------|--|
| 受信サーバー       | の設定            |  |
| ユーザー名        | sppd00001      |  |
| パスワード        |                |  |
| サーバー         | pop.sppd.ne.jp |  |
| セキュリティの種類    | なし             |  |
| ボート          | 110            |  |
| サーバーからメールを削除 | 受信トレイから削除したとき  |  |
| 戻る           | 次へ             |  |

#### ■ 5. 送信メールサーバーを入力

「送信サーバーの設定」という画面が表示されたら、レンタルサーバー登録通知書を参考に下記のように入力し「次へ」をタップします。

- SMTPサーバー:登録通知書にある「SMTPサーバー」をご記入ください
- セキュリティの種類:「設定しない」を選択してください
- 。 ポート:「587」をご記入ください
- ログインが必要:チェックを入れてください
- ユーザー名:「メールアドレス」に対するユーザーIDをご記入ください
- パスワード:「メールアドレス」に対する「パスワード」をご記入ください

| 図5.送信メールサ | ナーバー            |  |  |
|-----------|-----------------|--|--|
| 🤍 アカウント設定 | 1               |  |  |
| 送信サーバ     | 「一の設定           |  |  |
| SMTPサーバー  | smtp.sppd.ne.jp |  |  |
| セキュリティの種類 | なし              |  |  |
| ボート       | 587             |  |  |
| 🗹 ログインカ   | 必要              |  |  |
| ユーザー名     | sppd00001       |  |  |
| バスワード     |                 |  |  |
| 戻る        | 次へ              |  |  |

#### ■ 6. アカウントのオプション設定

各オプションは任意で設定し、「次へ」をクリックしてください

- 。 受信トレイを確認する頻度:「15分毎に設定」を推奨
- 。 メール着信を知らせる:任意
- 。 このアカウントからメールを同期する:任意

※「このアカウントからメールを同期する」にチェックを入れると、アプリ内でメールを削除するとメールサーバー上のメールも削除されます

### 図6.オプション設定

| アカウントの設定            |  |
|---------------------|--|
| アカウントのオプション         |  |
| 受信トレイを確認する頻度 15分毎   |  |
| ✓メールの着信を知らせる        |  |
| ✓ このアカウントからメールを同期する |  |
|                     |  |
|                     |  |
|                     |  |
| 戻る次へ                |  |
|                     |  |

#### ■ 7. アカウント設定が完了しました。

下記情報を入力して「次へ」をタップしてください。以上でアカウント設定は完了です。

- 。 このアカウントに名前を付ける:任意の名前
- あなたの名前:任意の名前

| 2 | 図7.アカウント設定完了                         |  |  |  |  |
|---|--------------------------------------|--|--|--|--|
|   | 🥑 アカウント設定                            |  |  |  |  |
|   | アカウントの設定が完了しました。                     |  |  |  |  |
|   | このアカウントに名前を付ける (省略可):<br><b>スタッフ</b> |  |  |  |  |
|   | あなたの名前(送信メールに表示されます)                 |  |  |  |  |
|   | 2977                                 |  |  |  |  |
|   | 次へ                                   |  |  |  |  |
| L |                                      |  |  |  |  |

### ★ SMTP25番ポートの設定方法

サブミッションポートを使用せず、25番ポートを利用する場合の設定方法です。

※ ご利用のプロバイダで「ポート25ブロッキング」が利用されていないことを確認し、設定を行ってください。

【25番ポートでメールを送信する場合のご注意】

当レンタルサーバーでは、POP befor SMTP 機能により、25番ポートでメールを送信する場合は、あらかじめ「受信(更新)」を行う必要がありま す。

# ■ 1.「メール」アプリを起動

Android端末を起動し、「メール」をタップします。

図1.アプリケーション

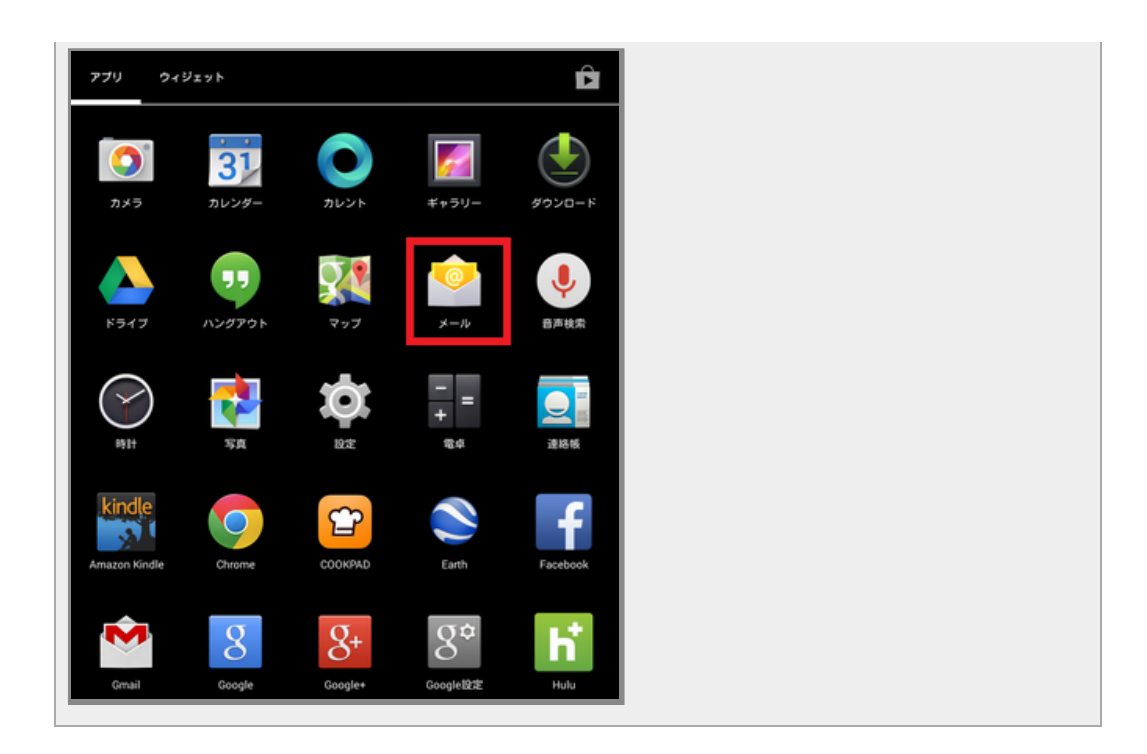

# ■ 2. 「設定」をタップ

メニューボタンから「設定」をタップしてください。

| 図2.受信トレイ          |         |
|-------------------|---------|
| 目 😳 受信トレイ<br>スタッフ | ≊, :    |
| もっと読み込む           | 更新      |
|                   | 設定      |
|                   | ご意見、ご感想 |
|                   |         |
|                   |         |
|                   |         |
|                   |         |
|                   |         |
|                   |         |
|                   |         |

### ■ 3. アカウントの選択

設定変更したいアカウントをタップしてください。

| 図3.アカウントの選択 |          |   |
|-------------|----------|---|
| 〈 🥯 設定      | アカウントを追加 | : |
| 全般股定        |          |   |
| スタッフ        |          |   |
|             |          |   |
|             |          |   |
|             |          |   |
|             |          |   |
|             |          |   |
|             |          |   |
|             |          |   |
|             |          |   |

### ■ 4.「送信サーバー設定」をタップ

タップしたアカウントの設定画面が表示されましたら「送信設定」をタップしてください。

| 図4.サーバー設定                         |          |   |
|-----------------------------------|----------|---|
|                                   | :        | : |
| <b>アカウント名</b><br><sup>スタッフ</sup>  |          |   |
| 名前<br>スタッフ                        |          |   |
| <b>署名</b><br>未設定                  |          |   |
| クイック返信<br>メールの作成時に頻繁に挿入する文章を編集する  |          |   |
| データ使用量                            |          |   |
| <b>同期頻度</b><br>15分毎               |          |   |
| 通知股定                              |          |   |
| <b>メール着信通知</b><br>メールの着信時に通知を送信   | <b>I</b> |   |
| <b>着信音を選択</b><br>端末の基本着信音 (Tejat) |          |   |
| サーバー設定                            |          |   |
| 受信設定<br>ユーザー名、バスワードなど受信サーバーを設定する  |          |   |
| 送信設定<br>ユーザー名、バスワードなど送信サーバーを設定する  |          |   |
|                                   |          |   |
|                                   |          | _ |

# 5.送信設定の変更

アカウントの画面が表示されたら、送信設定の変更を下記の通りに行い「完了」をタップしてください。以上で設定は完了です。

- 。 ポート : 「25」をご記入ください
- セキュリティの種類:「設定しない」を選択してください
- ログインが必要:チェックをはずしてください

|           |                 | アカウントを追加 | : |  |  |
|-----------|-----------------|----------|---|--|--|
| SMTPサーバー  | smtp.sppd.ne.jp |          |   |  |  |
| セキュリティの種類 | なし              | 4        |   |  |  |
| ボート       | 25              |          |   |  |  |
| 🗌 ログインカ   | 必要              |          |   |  |  |
| <b>.</b>  | 1710            | 完了       |   |  |  |

#### ★ POP over SSLの設定方法(任意)

メール受信時の通信を暗号化する「POP over SSL」を利用する場合の設定方法をご案内します。

※ ここまでの設定で、通常のメール送受信は可能です。「POP over SSL」を利用される方のみ任意で設定してください。

「POP over SSL」を利用する場合の設定をします。Android端末を起動し、「メール」をタップします。

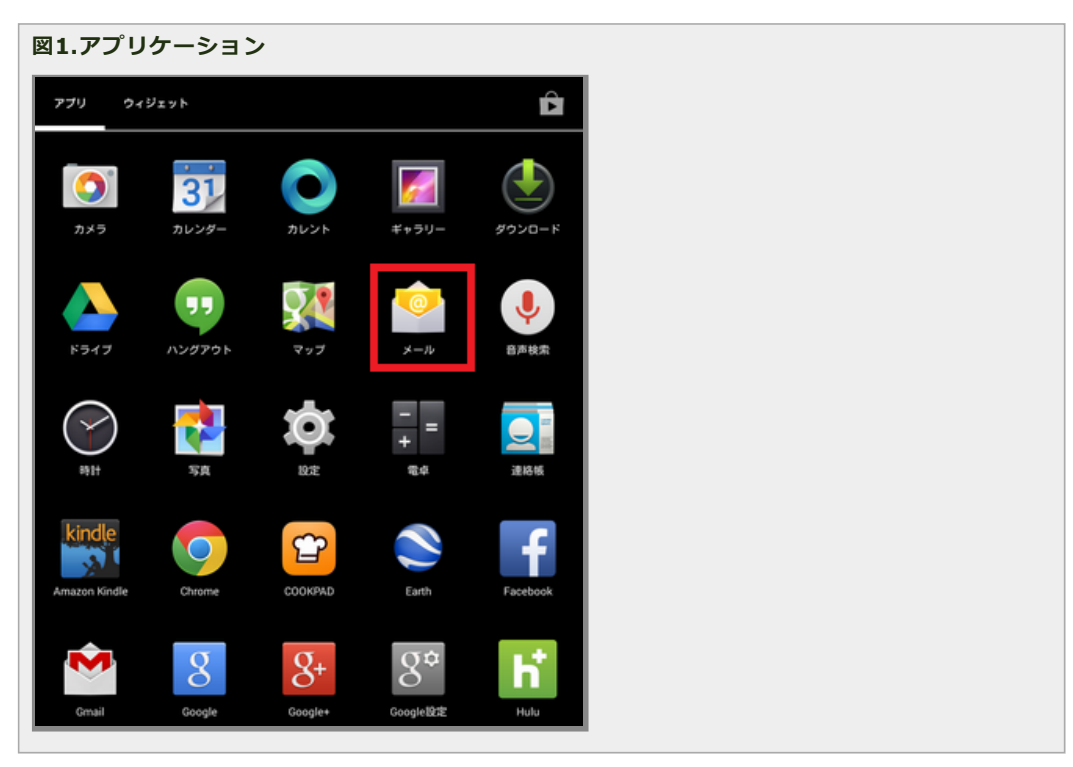

### ■ 2. 「設定」をタップ

メニューボタンから「設定」をタップしてください。

| 図2.受信トレイ                                |         |         |
|-----------------------------------------|---------|---------|
| E C C C C C C C C C C C C C C C C C C C |         | ■, :    |
|                                         | もっと読み込む | 更新      |
|                                         |         | 設定      |
|                                         |         | ご意見、ご感想 |
|                                         |         |         |
|                                         |         |         |
|                                         |         |         |
|                                         |         |         |
|                                         |         |         |
|                                         |         |         |

### ■ 3. アカウントの選択

設定変更したいアカウントをタップしてください。

| X | 3.アカウントの選択 |  |  |  |
|---|------------|--|--|--|
|   |            |  |  |  |
|   |            |  |  |  |
|   |            |  |  |  |
|   |            |  |  |  |
|   |            |  |  |  |
|   |            |  |  |  |

#### ■ 4.「受信サーバー設定」をタップ

タップしたアカウントの設定画面が表示されましたら「受信設定」をタップしてください。

| 図4.サーバー設定                        |          |
|----------------------------------|----------|
|                                  | :        |
| <b>アカウント名</b><br>スタッフ            |          |
| 名前<br>スタッフ                       |          |
| 署名未設定                            |          |
| クイック返信<br>メールの作成時に頻繁に挿入する文章を編集する |          |
| データ使用量                           |          |
| 同期頻度<br>15分毎                     |          |
| 通知設定                             |          |
| <b>メール着信通知</b><br>メールの着信時に通知を送信  | <b>Z</b> |
| <b>着信音を選択</b><br>端末の基本着信音(Tejat) |          |
| サーバー設定                           |          |
| 受信設定<br>ユーザー名、バスワードなど受信サーバーを設定する |          |
| 送信設定<br>ユーザー名、バスワードなど送信サーバーを設定する |          |
|                                  |          |

#### 5.受信設定の変更

アカウントの画面が表示されたら、受信設定の変更を下記の通りに行い「完了」をタップしてください。以上で設定は完了です。

- 。 ポート:「995」をご記入ください
- セキュリティの種類:「SSL/TLS (証明書をすべて承認)」を選択してください
- ◎ サーバーからEメールを削除:「受信トレイから削除したとき」を選択してください

\*\* 「サーバーからEメールを削除」については、サーバーのディスク容量が有限のため「受信トレイから 削除する時」を選択して、メール受信後は、定期的にメールを削除して下さい。又は、サポートまでメー ルボックスクリアをご依頼下さい。

| 図5.サー | バー設定 |
|-------|------|
|-------|------|

| コーザー名        | sppd00001          |  |  |
|--------------|--------------------|--|--|
| パスワード        |                    |  |  |
| サーバー         | pop.sppd.ne.jp     |  |  |
| セキュリティの種類    | SSL/TLS(証明書をすべて承認) |  |  |
| ボート          | 995                |  |  |
| サーバーからメールを削除 | 受信トレイから削除したとき      |  |  |
|              |                    |  |  |
| ++>++        | 皇7                 |  |  |

# ★ SMTP over SSLの設定方法(任意)

メール送信時の通信を暗号化する「SMTP over SSL」を利用する場合の設定方法をご案内します。

\* ここまでの設定で、通常のメール送受信は可能です。「SMTP over SSL」を利用される方のみ任意で設定してください。

### ■ 1.「SMTP over SSL」を利用する場合の設定

「SMTP over SSL」を利用する場合の設定をします。Android端末を起動し、「メール」をタップします。

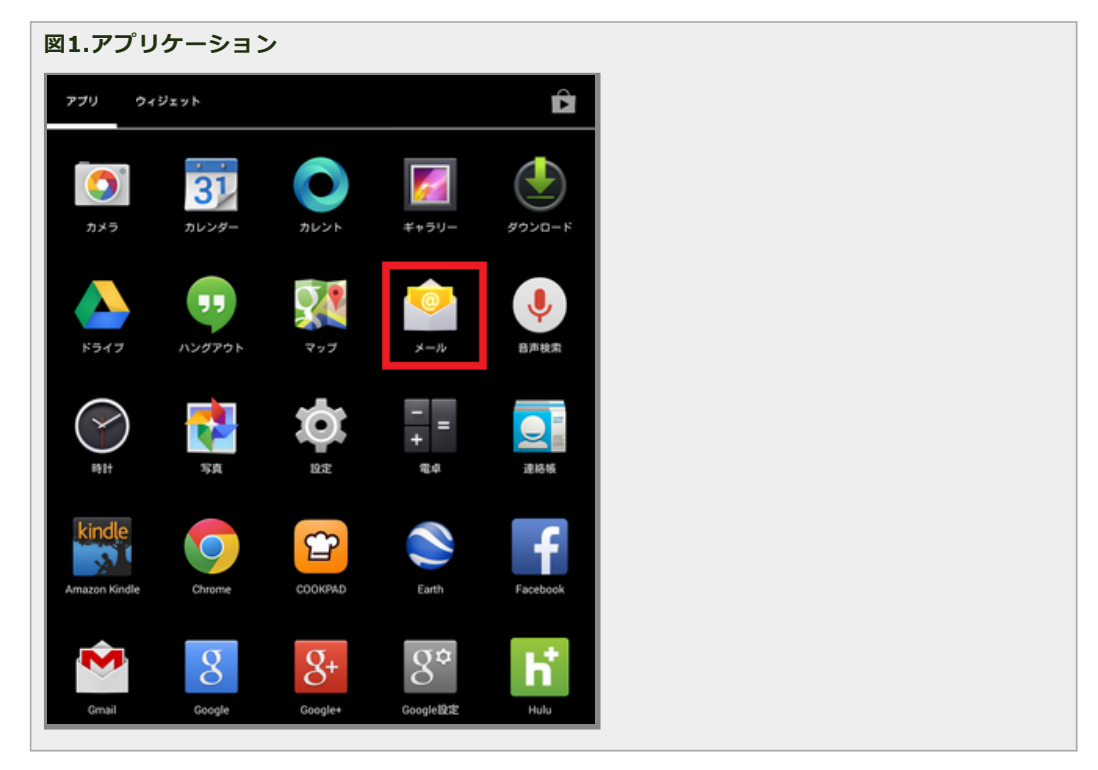

# ■ 2. 「設定」をタップ

メニューボタンから「設定」をタップしてください。

| 図2.受信トレイ |
|----------|
|          |
|          |
|          |
|          |

| ■ 受信トレイ<br>スタッフ | ≊, :    |
|-----------------|---------|
| もっと読み込む         | 更新      |
|                 | 設定      |
|                 | ご意見、ご感想 |
|                 |         |
|                 |         |
|                 |         |
|                 |         |
|                 |         |
|                 |         |
|                 |         |

### ■ 3. アカウントの選択

設定変更したいアカウントをタップしてください。

| 図3.アカウントの選択 |          |   |
|-------------|----------|---|
| ( 🕑 設定      | アカウントを追加 | : |
| 全般設定        |          |   |
| スタッフ        |          |   |
|             |          |   |
|             |          |   |
|             |          |   |
|             |          |   |
|             |          |   |
|             |          |   |
|             |          |   |

# ■ 4.「送信サーバー設定」をタップ

タップしたアカウントの設定画面が表示されましたら「送信設定」をタップしてください。

| 図4.サーバー設定 |
|-----------|
|           |
|           |
|           |
|           |
|           |
|           |
|           |
|           |
|           |
|           |
|           |
|           |
|           |
|           |
|           |
|           |
|           |
|           |
|           |
|           |
|           |
|           |
|           |

|                                  | :        |
|----------------------------------|----------|
| <b>アカウント名</b><br>スタッフ            |          |
| 名前<br>スタッフ                       |          |
| 署名 未設定                           |          |
| クイック返信<br>メールの作成時に頻繁に挿入する文章を編集する |          |
| データ使用量                           |          |
| <b>同期頻度</b><br>15分毎              |          |
| 通知設定                             |          |
| <b>メール着信通知</b><br>メールの着信時に通知を送信  | <b>I</b> |
| 着信音を選択<br>端末の基本着信音 (Tejat)       |          |
| サーバー設定                           |          |
| 受信設定<br>ユーザー名、バスワードなど受信サーバーを設定する |          |
| 送信設定                             |          |
| ユーザー名、バスワードなど送信サーバーを設定する         |          |
|                                  |          |
|                                  |          |

### ■ 5.送信設定の変更

アカウントの画面が表示されたら、送信設定の変更を下記の通りに行い「完了」をタップしてください。以上で設定は完了です。

- ∘ ポート:「465」をご記入ください
- 。 セキュリティの種類:「SSL/TLS (証明書をすべて承認)」を選択してください

| サーハー設定    | アカウントを追加           | : |  |
|-----------|--------------------|---|--|
| SMTPサーバー  | smtp.sppd.ne.jp    |   |  |
| セキュリティの種類 | SSL/TLS(証明書をすべて承認) |   |  |
| ボート       | 465                |   |  |
| ✓ ログインカ   | 必要                 |   |  |
| ユーザー名     | sppd00001          |   |  |
| バスワード     |                    |   |  |
| キャンヤ      | 2ル 完了              |   |  |